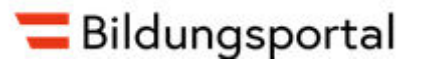

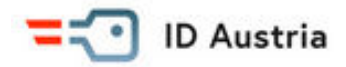

## ID Austria zur Anmeldung am Bildungsportal

Die ID Austria dient unter Anderem wie die frühere Handysignatur oder wie die Bürgerkarte zur digitalen Authentifizierung im Internet. Für uns LehrerInnen am BRG ist diese Anmeldung bequem oder bald notwendig, um in das Bildungsportal <u>https://bildung.gv.at</u> einzusteigen und so auf SOKRATES Zugriff zu bekommen.

Es gibt zwei Versionen der ID Austria, nämlich die BASIS- und die VOLLVERSION. Für uns ist die Basisversion ausreichend.

Je nachdem, ob man eine gültige Handysignatur hatte oder nicht, sind andere Schritte notwendig.

1) Mit gültiger Handysignatur:

Die Umstellung auf die ID Austria erfolgt automatisch. In den meisten Fällen ist es nur die BASISVERSION. Wer freiwillig die VOLLVERSION haben möchte, muss bei einer Behörde die Identität feststellen lassen.

2) Ohne aktuell gültige Handysignatur:

- a) Man muss die APP "Digitales Amt" installieren und sich online vorregistrieren.
- b) Einen Behördentermin buchen (Handy und ev. Passfoto mitnehmen)
- c) Bei der Behörde einen TAN am Handy empfangen und mitteilen
- d) Signaturpasswort eingeben und unterschreiben.

Offizielle Informationen findet man unter: <u>https://www.oesterreich.gv.at/id-austria.html</u>

Im unteren Bereich der Seite findet man den Abschnitt "Holen Sie sich Ihre persönliche ID Austria". Dort sind auch Links zur Vorregistrierungen und zur Terminbuchung aufgelistet.

Ob die ID Austria korrekt von der Handysignatur umgestellt wurde, ob sie noch gültig ist, ob man die Basis- oder Vollversion hat und ob man das korrekte Passwort weiß, kann man unter der folgenden Adresse durch Eingabe der Telefonnummer und des Passworts feststellen: <u>https://www.a-trust.at/meine-id-austria/zertifikatsdaten-anzeigen/</u>

## Anmeldung am Bildungsportal https://bildung.gv.at

1) Seite aufrufen und auf "ID Austria" klicken

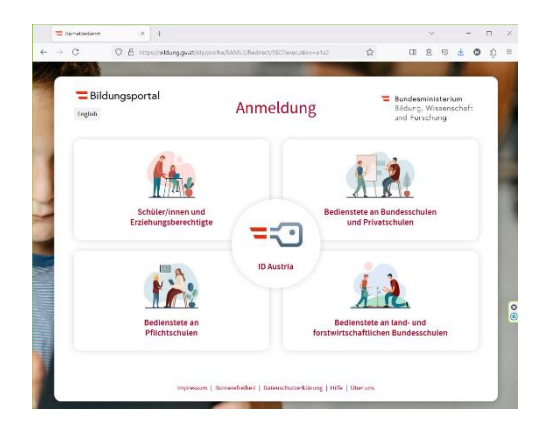

2) "Anmelden mit ID Austria" auswählen

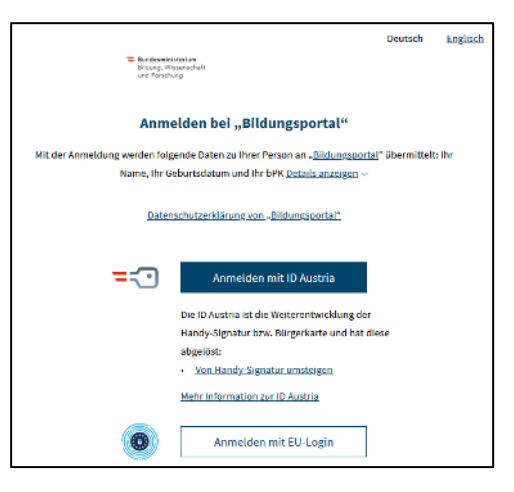

3) Registrierte Telefonnummer samt Passwort eingeben und "Identifizieren" klicken.

| Anmelden bei "Bildungsportal"    |                  |
|----------------------------------|------------------|
|                                  | 🕢 TRUST          |
| Benutzername/Mobiltelefonnummer: |                  |
| +43664                           | •                |
| Signatur-Passwort:               |                  |
| •••••                            |                  |
|                                  | Identifizieren   |
| C Eigenes Fenster                | Passwort falsch? |

×

4) "Digitales Amt" – APP öffnen und die Anfrage am Handy unterschreiben. (Rechte Abbildung, vom Handy)

Die linke Abbildung zeigt im Browser einen Vergleichswert an, den man mit

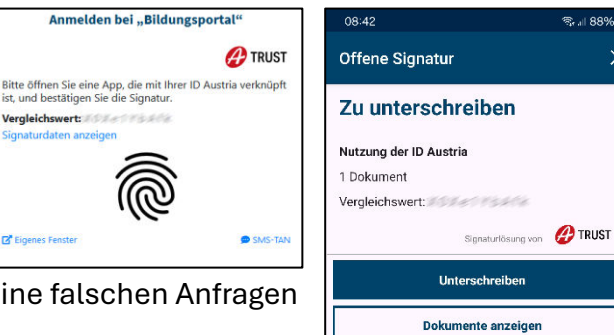

dem am Handy vergleichen sollte, um keine falschen Anfragen zu genehmigen.

5) Die Anmeldung am Bildungsportal erfolgt automatisch.